# Instrucciones Desafío Bebras en ViLLE

| 1 Antes del desafío                                | 1  |
|----------------------------------------------------|----|
| 1.1 Activación (realizada solo UNA VEZ)            | 1  |
| 1.2 Crear grupos y cuentas de estudiantes          | 4  |
| 2 Durante el desafío                               | 6  |
| 2.1 El punto de vista de los estudiantes           | 6  |
| 2.2 El punto de vista de los profesores            | 10 |
| 3 Después del desafío                              | 11 |
| 3.1 Termina el desafío y muestra las puntuaciones. | 11 |
| 3.2 Descargar diplomas                             | 12 |
| 3.3 El fin del desafío a nivel nacional            | 13 |
| 3.4 Permisos de investigación (IMPORTANTE)         | 13 |

# 1. Antes del desafío

Usted y los estudiantes pueden usar una computadora de escritorio, portátil o una tableta (no es compatible con teléfonos inteligentes) y los siguientes navegadores: Google Chrome, Mozilla Firefox, Microsoft Edge y Safari. ¡Internet Explorer no es compatible! **Asegúrese de que los dispositivos y navegadores estén actualizados.** 

# 1.1 Activación (realizada solo UNA VEZ)

- 1. Ingrese a https://ville.utu.fi/#!assessment.
- 2. Elija el idioma en la esquina superior derecha.
- 3. Complete el código de activación. (Utilizará el mismo código de activación cada vez que inicie sesión). Para Puerto Rico el código es **BEBR24PUERTORICO**.

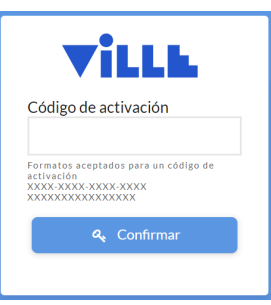

- 4. Haga clic en **Confirmar**.
- 5. Seleccione **Nueva activación**. Ignore los campos de correo electrónico y contraseña en este punto. *Estos se utilizan para iniciar sesión después de la activación*.

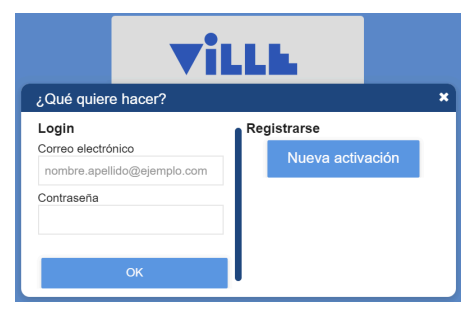

- 6. Lea la "Descripción" (1/4) y haga clic Siguiente página.
- 7. Complete su dirección de correo electrónico y cree una contraseña (2/4) y haga clic en **Siguiente página**.

| $  _{\text{suprio}}(2/4)$                                          |                   |                     |
|--------------------------------------------------------------------|-------------------|---------------------|
| 030810(2/4)                                                        |                   |                     |
| Correo electrónico                                                 |                   |                     |
| nombre.apellido@ejemplo.com                                        |                   |                     |
|                                                                    |                   |                     |
| Contraseña                                                         |                   |                     |
|                                                                    |                   |                     |
| Escribir nuevamente la contraseña para confirmar que está correcta |                   |                     |
|                                                                    |                   |                     |
|                                                                    |                   |                     |
|                                                                    |                   |                     |
|                                                                    |                   |                     |
|                                                                    |                   |                     |
|                                                                    |                   |                     |
|                                                                    |                   |                     |
|                                                                    |                   |                     |
|                                                                    |                   |                     |
|                                                                    |                   |                     |
|                                                                    | Página anterior   | Pásina similanta 🙆  |
|                                                                    | • Fugnia anterior | r agina sigurence O |
|                                                                    |                   |                     |

8. Lea los términos de servicio. Apruebe para continuar (3/4) y hacer clic en Siguiente página.

| Términos de servicio (3 / 4)                                                                                                    |  |
|----------------------------------------------------------------------------------------------------|--|
| Términos de servicio                                                                                                    |  |
| Actualizado: 27.8.2019                                                                                                    |  |
| Sistema: ViLLE                                                                                                    |  |
| La política de privacidad actualizada de ViLLE se puede encontrar <u>aguí</u> .                                                                                                    |  |
| Descripción de ViLLE                                                                                                    |  |
| VILLE es un sistema de gestión del aprendizaje basado en ejercicios y una herramienta de análisis del aprendizaje. El sistema ofrece la posibilidad de<br>compartir y crear cursos, ejercicios electrónicos y otros recursos didácticos. Los estudiantes pueden usar VILLE realizando su propio trabajo, como<br>revisiones por pares o dánisos de aprendizajo, o respondendo preguntas evaluadas automáticamente por VILLE o por el profesor.                                                                                                    |  |
| Recursos didácticos y compartir                                                                                                    |  |
| El servicio consta de tres (3) grupos principales de susuririos estudiantes, profesores y administradores. Los administradores non esponsables de<br>desarrollar y mantener el sistema. El grupo "profesores" está formado por todos los usarios con una cuenta de profesor en el sistema. Los profesores<br>pueden importar o crear nuevos recursos en el sistema. Estos recursos finduren ejercicios, curso, exámetes y cualquier o tro naterial soportado por<br>VULE. Los estudiantes pueden usar el sistema a través de su propia interfaz de usario, a través de cursos creados por su profesor. |  |
| He leído y acepto los términos de servicio                                                                                                    |  |
| ☺ Página anterior Página siguiente ☺                                                                                                    |  |

- 9. Compruebe que todo está correcto (4/4).
  - a. Vuelva a las páginas anteriores para cambiar algo si es necesario.
  - b. También debe aprobar que su dirección de correo electrónico pueda usarse para enviarle dos tipos de correos electrónicos: 1. ha activado esta dirección de correo electrónico y 2. información sobre la cuenta de los estudiantes (si así lo solicita). VILLE no enviará ningún otro tipo de correo electrónico.

| Correo electrónico: angy.coronel@upr.edu<br>Idioma: español |   |  |  |
|-------------------------------------------------------------|---|--|--|
| Ca información anterior es correcta                         |   |  |  |
| Puede contactarme en relación a este desafí                 | D |  |  |
|                                                             |   |  |  |
|                                                             |   |  |  |
|                                                             |   |  |  |
|                                                             |   |  |  |
|                                                             |   |  |  |
|                                                             |   |  |  |
|                                                             |   |  |  |
|                                                             |   |  |  |
|                                                             |   |  |  |
|                                                             |   |  |  |
|                                                             |   |  |  |
|                                                             |   |  |  |
|                                                             |   |  |  |
|                                                             |   |  |  |
|                                                             |   |  |  |
|                                                             |   |  |  |

10. Haga clic en **Activar**.

## 1.2 Crear grupos y cuentas de estudiantes

- 1. Ingrese a <u>https://ville.utu.fi/#!assessment</u>:
  - a. Utilice el mismo código de activación del registro inicial. Para Puerto Rico el código es **BEBR24PUERTORICO**.
  - b. Haga clic en Confirmar.
  - c. Escriba la dirección de correo electrónico y contraseña que configuró en la activación.

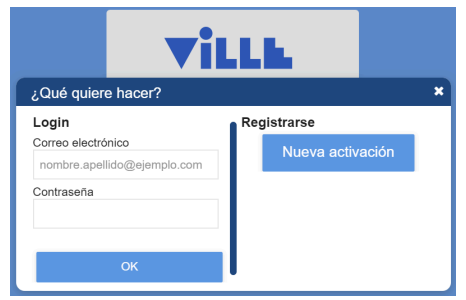

- d. Haga clic en OK.
- 2. Cree un grupo:
  - a. Haga clic en el menú desplegable azul en la parte superior de la página.
  - b. Haga clic en **Nuevo grupo**.

| No hay cursos disponibles X | 🕞 Salir |
|-----------------------------|---------|
| 🖀 Nuevo grupo               |         |

c. Dele un nombre al grupo, elija el idioma del desafío y luego el grupo por edad.

| Nuevo grupo      |           |
|------------------|-----------|
| Nombre del grupo |           |
| Prueba1          |           |
| Idioma           | ]         |
| español          | ~         |
| Curso            |           |
| Elemental I      |           |
| Elemental II     |           |
| Benjamín         |           |
| Cadete           |           |
| Junior           |           |
| Senior           |           |
|                  |           |
| 🖺 Crear          | × Cerrado |

- d. Haga clic en **Crear**.
- e. Hay algunas cosas en la vista de los maestros:
  - i. Puede elegir el grupo que desea ver en el menú desplegable azul en la parte superior.
  - ii. **El desafío está en marcha**: Significa que el desafío aún continúa con este grupo y puede hacerlo con sus estudiantes.
  - iii. Cierre el desafío y publique las puntuaciones: El botón le permite cerrar el desafío para este grupo. También calculará las puntuaciones finales y se las mostrará a usted y a los estudiantes.
  - iv. Puede ver la descripción de los estudiantes a la izquierda y la de los maestros a la derecha.

| Prueba1                                                                                                    |                                                                                                    | Salir                                                                           |  |  |
|----------------------------------------------------------------------------------------------------|----------------------------------------------------------------------------------------------------|---------------------------------------------------------------------------------|--|--|
| Descripción del alumno<br>;Bienvenido al Desafío Bebras!<br>¿Exisán listo para ponerte a prueba?<br>Puedes comerzar el desafío haclendo clic en el botón de la izquierda (Desafío Bebras<br>Dispones de 45 mínutos para completar la prueba.<br>Puedes ven las preguntas como una lista. Abre cada pregunta haclendo clic en ella.<br>En las preguntas domo una lista. Abre cada pregunta haclendo clic en ella.<br>En las preguntas domo una lista. Abre cada pregunta haclendo clic en ella.<br>En las preguntas domo debes escribir tu respuesta, vienzo auque tu respuesta est<br>la respuesta). No hagas clic en Enviaro perderás los puntos, aunque tu respuesta est<br>Puedes regresar a la lista de regue todas las la taras esteñor.<br>Cuando termises, asegúntar de que todas las la taras esteño marcadas para que se eva<br>evaluar una tarea, no obtendrás puntos, aunque esté correcta.<br>Cuando estés listo, cierra el desafío con el botón Finalizar Desafío.<br>¡Évitos!                                                                                                    | El desafío es<br>a). Cuando lo hagas, el temporizador se iniciará.<br>rcado en naranja en la parte superior de la<br>n OK (ubicado debajo de la caja donde entrarás<br>de correcta.<br>Lúen con las casillas de verificación. Si eliges no | <section-header>  ★ Cerrar este desafió y publicar puntuacione</section-header> |  |  |
| Estudiantes  Crear cuentas nuevas  Crear cuentas nuevas  Crear cue |                                                                                                    |                                                                                 |  |  |
| Nombre de usuario                                                                                                    | Nombre                                                                                                    | Permiso de investigación                                                        |  |  |

f. Para crear cuentas de estudiantes, haga clic en **Crear nuevas cuentas**.

- i. Esto se hace por separado para niñas y niños (el sexo oficial de los estudiantes es lo que determina esto, no su identidad de género).
- g. Escriba los nombres de los estudiantes en el área de texto o haga copiar/pegar de algún lugar donde los tenga.
  - i. ¡Asegúrese de que haya un solo nombre por fila!
  - ii. Este es el nombre que saldrá en el certificado de participación, así que esté escrito correctamente.
- h. Seleccione el género de los estudiantes en el menú desplegable.
- i. Si desea recibir la información de la cuenta por correo electrónico, marque esa casilla.

| Crear cuentas nuevas                              |           |           |
|---------------------------------------------------|-----------|-----------|
| Nombre<br>Nombre<br>Nombre<br>Nombre<br>Nombre    |           |           |
|                                                   |           |           |
|                                                   |           |           |
|                                                   |           |           |
| Sénero<br>Masculino                               |           |           |
| Send new accounts to email (angy.coronel@upr.edu) |           |           |
|                                                   | 🖺 Guardar | × Cerrado |

- j. Haga clic en **Guardar**.
- k. Descargue el archivo PDF y/o el archivo Excel, con la información de los estudiantes, utilizando los botones. (Ambos archivos contienen la misma información).

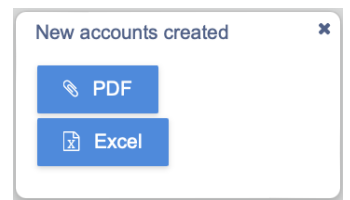

- I. Cierre la ventana emergente y repita con el otro sexo.
- 3. Imprima los archivos PDF/Excel y separelo en tiras.
  - a. Una tira para cada estudiante con el código QR (archivo PDF), su nombre, usuario y contraseña.

# 2. Durante el desafío

Usted y los estudiantes pueden usar una computadora de escritorio, portátil o una tableta (no es compatible con teléfonos inteligentes) y los siguientes navegadores: Google Chrome, Mozilla Firefox, Microsoft Edge y Safari. ¡Internet Explorer no es compatible! **Asegúrese de que los dispositivos y navegadores estén actualizados.** 

## 2.1 Vista de los estudiantes

Este capítulo explica el proceso de asumir el desafío con los estudiantes.

- 1. Entregue las tiras de papel con los nombres de usuario y contraseñas a los estudiantes.
- 2. Los estudiantes inician sesión en ViLLE:
  - a. escaneando el código QR en la tira de papel y completando su contraseña (archivo PDF) O
  - b. navegando en ville.utu.fi y completando su nombre de usuario y contraseña.

| Vill        |                  |  |
|-------------|------------------|--|
| Username    |                  |  |
| Password    |                  |  |
| Remember me | Forgot password? |  |
| 🞝 Login     |                  |  |

3. Los estudiantes pueden ver el desafío a la izquierda, la información y descripción a la derecha.

| Benjamin                                                     | · · · · · · · · · · · · · · · · · · ·                                                                                                    |
|--------------------------------------------------------------|----------------------------------------------------------------------------------------------------|
| Challenges                                                   | Description                                                                                                    |
| 1. Desafio Bebras PR 2023 - Nivel III - Benjamin Bebras chal | Benerative de la Desafio Bebrast     JEstas listo para ponetre a prueba?     Puedes comerzar el desafio haciendo clic en el botón de la izquierda (Desafio Bebras). Cuando lo hagas, el temporizador se iniciará.     Dispones de 45 minutos para completar la prueba.     Puedes ver las preguntas como una lista. Abre cada pregunta haciendo clic en ella.     En las preguntas de escoge, haz clic en la respuesta y luego pulsa el botón Enviar (marcado en naranja en la parte superior de la<br>ingra).     En las preguntas como una lista. Abre cada pregunta haciendo clic en ella.     En las preguntas dondo debes escubit tu respuesta y luego pulsa el botón CK (ubcado debajo de la caja donde entrarás<br>la respuesta). No hagas clic en Enviar o perdensis los puntos, aunque tu respuesta este correcta.     Puedes regresar a la lista de preguntas con la ficcha en la parte superior.     Cuando termines, asegúrate de que todas las treas este marcadas para que se evalúen con las casillas de verificación. Si eliges<br>no evaluar una tarea, no obtendrás puntos, aunque esté correcta.     Cuando estés listo, cierra el desaffo con el botón Finalizar Desafio. |

 Los estudiantes inician el desafío haciendo clic en el nombre del desafío a la izquierda y aceptando iniciar el desafío haciendo clic en Sí en la ventana emergente.

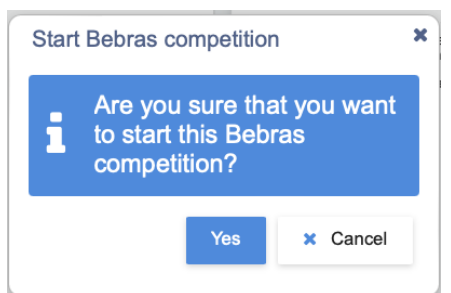

- 5. Luego, los estudiantes pueden ver un cronómetro, la lista de tareas y un botón de **Finalizar desafío**.
  - a. Los estudiantes tienen una cierta cantidad de tiempo para completar el desafío. El cronómetro inicia cuando los estudiantes comienzan el desafío.
  - b. El cronómetro es individual, por lo que si alguien comienza el desafío más tarde que los demás, seguirá teniendo la misma cantidad de tiempo para completarlo.

|                                         | Desafio Bebras PR 2023 - Nivel III - Benjamin |
|-----------------------------------------|-----------------------------------------------|
|                                         | Time left 00:44:34                            |
| <ul> <li>1. Sombrilla</li> </ul>        |                                               |
| <ul> <li>2. Tienda de flores</li> </ul> |                                               |
| 3. Un día en el zoológico               |                                               |
| 4. Foto                                 |                                               |
| 5. La casa soñada de Karla              | 1                                             |
| 6. Árbol mágico                         |                                               |
| 7. Riccas                               |                                               |
| 8. Cultivos amigos                      |                                               |
| 9. Almacén de troncos                   |                                               |
| 10. Descargando                         |                                               |
| 11. Tomás y sus amistades               |                                               |
| 12. Cerca o lejos                       |                                               |
|                                         | T. Finish challance                           |

- 6. Los estudiantes pueden realizar las tareas en cualquier orden. Las tareas se abren haciendo clic en ellas.
- 7. Una vez completada la tarea, las respuestas deben enviarse haciendo clic en el botón

### "Enviar ejercicio" 🌲 en la parte de arriba.

- a. Las tareas se pueden enviar varias veces y la última respuesta será la que se evaluará.
- b. Cuando los estudiantes vean al castor, pueden estar seguros de que las respuestas están guardadas.

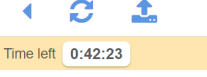

- 8. Mientras esté en una tarea, el estudiante puede comenzar nuevamente haciendo clic en el botón Reiniciar.
- 9. Los estudiantes pueden pasar a la siguiente tarea haciendo clic en la flecha

o a la

lista de tareas haciendo clic en el icono de lista

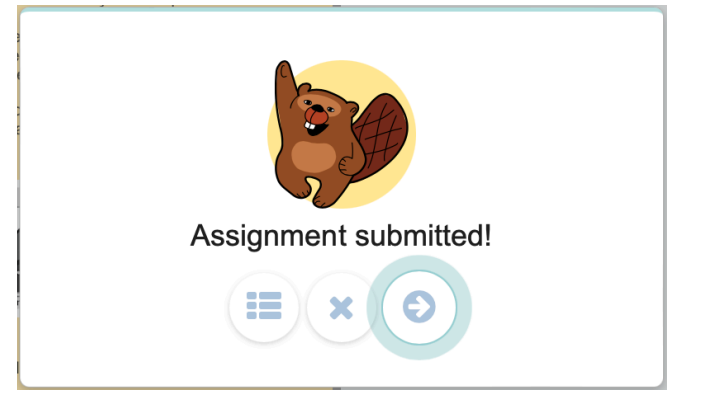

- 10. Cuando un estudiante haya completado el desafío, puede hacer clic en el botón **Finalizar desafío** para cerrar el desafío.
- 11. Luego de cerrar el desafío, los estudiantes pueden ver la lista de tareas. Sin embargo, los estudiantes ya no podrán ver las tareas de nuevo.

## 2.2 El punto de vista de los profesores

Puede monitorear a los estudiantes desde la vista del profesor.

- 1. Ingrese a <u>https://ville.utu.fi/#!assessment</u>:
  - a. Escriba el mismo código de activación que utilizó en el registro. Para Puerto Rico el código es **BEBR24PUERTORICO**.
  - b. Haga clic en **Confirmar**.
  - c. Escriba la dirección de correo electrónico y contraseña que configuró en la activación.

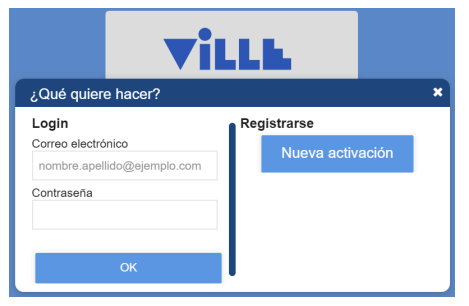

- d. Haga clic en OK.
- 2. Seleccione el grupo que desea monitorear desde el **menú desplegable azul** en la parte superior de la página.
- 3. Haga clic en **Gestionar participantes** en la parte superior derecha para abrir la vista del monitor.

| Gestionar participantes |                  |                  |                  |                  | × |
|-------------------------|------------------|------------------|------------------|------------------|---|
| Estado                  | Nombre           | Empezado         | Finalizado       | Fecha límite     |   |
|                         |                  |                  |                  |                  |   |
| Finalizado              | EstudianteMujer1 | 03.11.2023 17:34 | 03.11.2023 17:45 | 03.11.2023 17:45 |   |
| No iniciada             | EstudianteMujer2 | -                | -                | 02.12.2024 05:00 |   |
| <u>e Empezado</u>       | EstudianteMujer3 | 03.11.2023 17:51 | -                | 03.11.2023 18:36 |   |
| No iniciada             | EstudianteMujer4 | -                | -                | 02.12.2024 05:00 |   |
| No iniciada             | EstudianteMujer5 | -                | -                | 02.12.2024 05:00 |   |

En la vista del monitor, hay una tabla de los estudiantes y su progreso. La primera columna muestra el estado del desafío:

- 1. No empezado: el estudiante aún no ha abierto el desafío.
- 2. **Comenzó**: el estudiante ha abierto el desafío y está realizando las tareas.
- 3. Finalizado: el estudiante ha hecho clic en el botón Finalizar desafío.

Al hacer clic en la palabra anterior, puede cambiar el estado:

- 1. No empezado ->Comenzó inicia el reloj
- 2. Comenzó ->Finalizado cierra el reto

#### 3. Finalizado ->No empezado abre el reto nuevamente

También puede ver los tiempos de inicio y finalización en la tabla. La hora de cierre en la tabla se refiere al momento en que se acaba el tiempo (o la hora de cierre del desafío a nivel nacional si el estudiante no lo ha comenzado). *No cambie los horarios a menos que haya un corte de energía o algún otro motivo por un tiempo prolongado.* 

# 3 Después del desafío

### 3.1 Terminar el desafío y mostrar las puntuaciones.

# Asegúrese de haber seleccionado el grupo correcto en el menú desplegable azul en la parte superior de la página.

Una vez los estudiantes hayan completado el desafío, usted puede hacer clic en el botón **Cierre este** desafío y publicar las puntuaciones.

| Prueba1                                                                                                    |                                                                                              |                                                                                 | ♥ 🕞 Salir                                                                                                    |  |
|----------------------------------------------------------------------------------------------------|----------------------------------------------------------------------------------------------|---------------------------------------------------------------------------------|----------------------------------------------------------------------------------------------------|--|
|                                                                                                    | El desafío es                                                                                | tá en marcha<br>🗙 Cerrar este desafío y pub                                     | Nicar puntuaciones                                                                                                    |  |
| Descripción del alumno<br>Publicar puntuaciones                                                                                                    |                                                                                              | Descripción del profesor                                                        |                                                                                                    |  |
| ¡Bienvenido al Desafío Bebras!<br>¿Estás listo para ponerte a prueba?<br>Puedes comenzar el desafío haciendo clic en el botón de la izquierda<br>temporizador se iniciará. Dispones de 45 minutos para completar la p<br>Puedes ver las preguntas como una lista. Abre cada pregunta hacienc | ¿Está seguro de que d<br>puntuaciones? Esta ac<br>publicado para los alun<br>puede deshacer. | esea publicar las<br>ción cierra cualquier desafío<br>nnos, y esta acción no se | iede crear y administrar grupos, crear y modificar cuentas de<br>n podrá imprimir los diplomas para los estudiantes después del<br>le la página. Allí podrá seleccionar el grupo que desea ver y<br>os grupos. |  |
| En las preguntas de escoge, haz clic en la respuesta y luego pulsa el b<br>superior de la página).<br>En las preguntas donde debes escribir tu respuesta, escribela y luego<br>donde entrarás la respuesta). NO hagas clic en Enviar o perderás los p                                        | Cerrar este desafio y publ                                                                   | icar puntuaciones X Cancelar                                                    | es en el grupo y agregue y modifique las cuentas de los<br>iantes y las marcas de tiempo para iniciar y cerrar el desafío con el<br>re esto en las instrucciones enviadas por correo.                          |  |

Esto finalizará el desafío para el grupo elegido, por lo que los estudiantes no podrán cambiar sus respuestas. Sin embargo, los estudiantes verán la puntuación final del desafío en su portada. (Nota: los estudiantes no podrán ver las puntuaciones ni las respuestas a las preguntas por separado).

Usted puede ver una tabla de puntuaciones en la página principal del maestro.

|   | Estudiantes       |                  |         |                          |                               |
|---|-------------------|------------------|---------|--------------------------|-------------------------------|
|   |                   |                  |         | Exportat datos           | Cambiar todas las contraseñas |
|   | Nombre de usuario | Nombre           | Puntaje | Permiso de investigación |                               |
| ø | bccexa2523        | EstudianteMujer1 | 30      |                          | <b>D</b>                      |
| 6 | bcgice2446        | EstudianteMujer2 | -       |                          | <b>D</b>                      |
| ø | bcsoca4268        | EstudianteMujer3 |         |                          | <b>D</b>                      |

## 3.2 Descargar diplomas

# Asegúrese de haber seleccionado el grupo correcto en el menú desplegable azul en la parte superior de la página.

Cuando los estudiantes hayan completado el desafío, usted podrá imprimir los diplomas. Asegúrese de realizar primero el paso anterior (3.1.) y que los estudiantes tengan sus nombres reales en ViLLE.

Encontrará el botón **Imprimir diplomas** en la parte superior de la página. Al hacer clic en él, se iniciará la descarga y luego podrá imprimir el archivo PDF y entregar los diplomas a los estudiantes.

# 3.3 El fin del desafío a nivel nacional

Una vez finalizado el período del desafío nacional, el desafío de cada grupo se cerrará automáticamente y las puntuaciones se mostrarán a los estudiantes. También puede ver las puntuaciones en la vista del profesor. **Asegúrese de haber seleccionado el grupo correcto en el menú desplegable azul en la parte superior de la página.** 

Además de ver las puntuaciones de sus estudiantes, también verá una tabla de clasificación para el mismo grupo de edad que el grupo elegido. ViLLE sólo mostrará las puntuaciones más altas y cuántos estudiantes las obtuvieron.

# 3.4 Permisos de investigación (IMPORTANTE)

El desafío Bebras se organiza en colaboración con varios países y es una gran oportunidad para realizar investigaciones multinacionales. Por lo tanto, los datos recopilados durante el desafío se utilizarán en la investigación de forma anónima. Si los padres o tutores de los estudiantes (o los propios estudiantes si tienen edad suficiente [dependiendo de la ley]) no desean que los datos recopilados se utilicen en el desafío, pueden informar.

Los datos incluyen:

- el país (ya que se trata de una colaboración multinacional) y el idioma (algunos países tienen varios idiomas)
- grupo de edad de los estudiantes (Preprimaria, Primaria, Benjamín, Cadete, Junior o Senior)
- nombres de usuario anónimos de los estudiantes
- género de los estudiantes
- puntuación total de los estudiantes
- respuestas de los estudiantes a todas las tareas + todos los reinicios de las tareas
- la cantidad de tiempo que los estudiantes han tomado para completar cada tarea (cada entrega o reinicio)

Como maestro, informe a los padres o tutores sobre la investigación y brinde la oportunidad de negar la participación en la misma.

Marque la información en ViLLE:

- 1. Ingrese a <u>https://ville.utu.fi/#!assessment</u>:
  - a. Escriba el mismo código de activación que utilizó en el registro. Para Puerto Rico el código es **BEBR24PUERTORICO**.
  - b. Haga clic en **Confirmar**.
  - c. Escriba la dirección de correo electrónico y contraseña que configuró en la activación.

|            | Villi             | 6 C    |          |
|------------|-------------------|--------|----------|
| What woul  | d you like to do? |        | ×        |
| Email      |                   |        |          |
| name.surna | me@example.com    |        |          |
| Password   |                   |        |          |
|            |                   | New ac | tivation |
| ок         |                   |        |          |

- d. Haga clic en **OK**.
- 2. Seleccione el grupo en el menú desplegable azul en la parte superior de la página.
- 3. Desplácese hacia abajo hasta la lista de estudiantes.
- Quite la marca de verificación de las casillas de verificación en el Permiso de investigación para estudiantes cuyos tutores han negado el permiso para utilizar los datos en investigaciones.

|          | Estudiantes       |                  |                |                             |    |   |
|----------|-------------------|------------------|----------------|-----------------------------|----|---|
|          |                   |                  | Exportat datos | Cambiar todas las contraseñ | as |   |
|          | Nombre de usuario | Nombre           | Puntaje        | Permiso de investigación    |    |   |
|          | bccexa2523        | EstudianteMujer1 | 30             |                             |    | ŵ |
| <b>*</b> | bcgice2446        | EstudianteMujer2 |                |                             |    | Ŵ |
|          | bcsoca4268        | EstudianteMujer3 | -              |                             |    | ŵ |